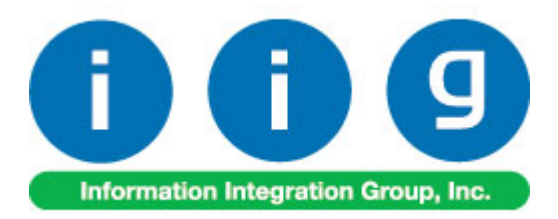

# Job Cost Report with Commitment For Sage 100 ERP 2013

457 Palm Drive Glendale, CA 91202 818-956-3744 818-956-3746 sales@iigservices.com

www.iigservices.com

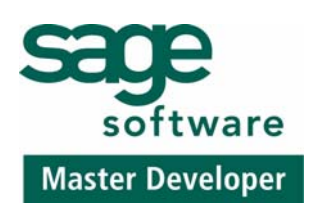

## Job Cost Report with Commitment 5.00

Information in this document is subject to change without notice. No part of this document may be reproduced or transmitted in any form or by any means, electronic or mechanical, for any purpose without the express written consent of Information Integration Group. Inc.

#### TRADEMARKS

*MS-DOS* and *Windows* are trademarks of Microsoft Corporation.

SAGE 100 ERP (formerly Sage ERP MAS 90 and 200) is registered trademarks of Sage Software, Inc.

All other product names and brand names are service marks, and/or trademarks or registered trademarks of their respective companies.

### **Table of Contents**

| Installation Instructions and Cautions               |   |
|------------------------------------------------------|---|
| Wait! Before You Install – Do You Use CUSTOM OFFICE? |   |
| Registering IIG products                             | 4 |
| ODBC Security                                        | 5 |
| Role Maintenance                                     | 5 |
| Job Cost Reports Options                             | 6 |
| Custom Job Cost Report                               | 7 |

### **Installation Instructions and Cautions**

**PLEASE NOTE: SAGE 100 ERP** must already be installed on your system before installing any IIG enhancement. If not already done, perform your SAGE 100 ERP installation and setup now; then allow any updating to be accomplished automatically. Once SAGE 100 ERP installation and file updating is complete, you may install your IIG enhancement product by following the procedure below.

#### Wait! Before You Install – Do You Use CUSTOM OFFICE?

**THIS IS AN IMPORTANT CAUTION:** If you have Custom Office installed, **and** if you have modified any SAGE 100 ERP screens, you must run **Customizer Update** after you do an enhancement installation.

But wait! BEFORE you run Customizer Update, it is very important that you print all of your tab lists. Running Customizer Update will clear all Tab settings; your printed tab list will help you to reset your Tabs in Customizer Update. Custom Office is installed on your system if there is an asterisk in the title bar of some of the screens. The asterisk indicates that the screen has been changed.

| 🁫 * Sales Order Entry (111) 06/12/2006 |                    |                                     |                               |        |  |  |  |  |  |  |  |  |  |
|----------------------------------------|--------------------|-------------------------------------|-------------------------------|--------|--|--|--|--|--|--|--|--|--|
| Order Number                           | Q                  | 🛃 💽 🤇                               |                               |        |  |  |  |  |  |  |  |  |  |
| <u>1</u> . Header                      | <u>2</u> . Address | <u>2</u> . Address <u>3</u> . Lines |                               |        |  |  |  |  |  |  |  |  |  |
| Order Date                             |                    | Orde                                | г Туре                        |        |  |  |  |  |  |  |  |  |  |
| Customer No.                           |                    | 9. <u>E 1</u>                       |                               |        |  |  |  |  |  |  |  |  |  |
| Skip Data                              |                    |                                     | <u>Ship T</u><br><u>Terms</u> | o Addr |  |  |  |  |  |  |  |  |  |

An *asterisk* in a window's title bar indicates that the screen has been modified. This means that **Custom Office** is installed.

Follow all the instructions on this page before you run **Customizer Update**!

#### Registering IIG products

IIG Enhancement should be registered to be able to use it. If registration is not performed, the enhancement will work in a demo mode for a limited time period. The registration can be still done during the demo period.

Select the **IIG Product Registration** program under the **Library Master Setup** menu of the SAGE 100 ERP.

If this option is not listed under the Library Master Setup menu, go to the main menu, and select **Run** from the **File** menu. Type in SVIIGR and click **OK**.

| 🔓 IIG Master Developer E                    | nhancement R | egistration  |                     |               | ? _ 🗆 🗙           |
|---------------------------------------------|--------------|--------------|---------------------|---------------|-------------------|
| Registered Customer IIG                     |              |              |                     |               |                   |
| -Registration Information-<br>Reseller Name |              |              |                     |               |                   |
| Serial Number                               | 1111111      |              |                     |               |                   |
| Customer Number                             | 2222222222   |              |                     |               |                   |
| User Key                                    | 33333333333  | 33333333     |                     |               |                   |
| Product Key                                 | 55555 55     | 5555 55555   | 55555 55555         |               |                   |
| Enhancement                                 | Level        | Release Date | Serial Number       | Unlocking Key | <u> </u>          |
| IIG Enhancement                             | 5.00         |              | АААААААААААААААА    | BBBBBB        | Undo              |
| Enhancement                                 | Level        | Release Date | Serial Number       | Unlocking Key | Status            |
| IIG Enhancement                             | 5.00         |              | ΑΑΑΑΑΑΑΑΑΑΑΑΑΑΑΑΑΑΑ | . BBBBBB      | Invalid           |
|                                             |              |              |                     |               |                   |
|                                             |              |              |                     |               |                   |
|                                             |              |              |                     |               |                   |
|                                             | 1            |              |                     |               |                   |
| Print Registration Form                     | J            |              |                     |               |                   |
|                                             |              |              |                     |               | IIG TST 5/24/2013 |

Enter **Serial Number** and **Unlocking Key** provided by IIG, and click **OK**.

If multiple IIG Enhancements are installed, Serial Numbers and Unlocking Keys should be entered for each enhancement.

Use the **Print Registration Form** button to print IIG Registration Form.

#### **ODBC Security**

After installing an **IIG Enhancement**; it is **very important to verify** whether or not the **Enable ODBC Security within Role Maintenance** check box is selected in the **System Configuration** window of your system. If it is selected you must assign ODBC security permissions and allow access to custom data tables/fields for the Roles defined in your system.

| -ODBC Security-                              | 1 |
|----------------------------------------------|---|
| Enable ODBC Security within Role Maintenance |   |
| L                                            | ł |

#### **Role Maintenance**

After installing an **IIG Enhancement**, permissions must be configured for newly created Tasks and Security Events.

| ‱Role Main       | tenance (EEC) 2/7/2014                                                                                                    |              |            |              |                            |
|------------------|----------------------------------------------------------------------------------------------------|--------------|------------|--------------|----------------------------|
| Role             | ADMIN                                                                                                    |              | <b>a b</b> | ÞI           | Copy Role                  |
| Description      | Admin                                                                                                    |              |            |              |                            |
| <u>1</u> . Tasks | 2. Security Events 3. Mo                                                                                                    | dule Options | 4. SD      | ata Security | ] <u>5</u> . ODBC Security |
|                  | b Cost<br>Inquiry<br>Maintenance/Data Entry<br>Miscellaneous Tasks<br>Reports/Forms<br>Setup Options<br>☑ Burden Rate Maintenance<br>☑ Cost Code Maintenance<br>☑ Cost Code Maintenance<br>☑ Job Cost Options<br>☑ Job Status Maintenance<br>☑ Job Type Maintenance<br>☑ Overhead Rate Maintenar | up Options   |            |              |                            |
|                  |                                                                                                    |              |            |              |                            |
|                  |                                                                                                    | Accept       | <u>C</u> a | ancel [      |                            |

INFORMATION INTEGRATION GROUP 457 PALM DRIVE GLENDALE, CA 91202

### **Job Cost Reports Options**

The Custom Job Cost Rep. Setup Options program has been added under the Job Cost Setup menu.

| 🔓 Job Cost Reports Options                   | ×                |
|----------------------------------------------|------------------|
| Include fully Received Items<br>Report Title |                  |
| Materials Cost Types to Report               | M                |
| Subcontract and Other Cost Types to Report   | S                |
| Labor Cost Types to Report                   | L                |
| Page Break by Job Number                     |                  |
|                                              | Accept Cancel    |
|                                              | IIG EEC 2/7/2014 |

Check the **Include fully Received Items** box, to make the commitment line equal the order line extension. When the check box is cleared, the commitment line will be calculated as quantity ordered less quantity received times unit cost or as the Order Extension minus Amount Invoiced, depending on whether the order line has an associated quantity, or no quantity (miscellaneous charges and /M items) respectively.

Enter the **Report Title** for the **Custom Job Cost Report**.

In the **Materials Cost Types to Report** field, specify the Cost Type(s) to be included in the **Material Costs** section of the **Custom Job Cost Report**.

In the **Subcontract & Other Cost Types to Report** field, specify the Cost Type(s) to be included in the **Subcontract & Other Costs** section of the Custom Job Cost Report.

In the **Labor Cost Types to Report** field, specify the Cost Type(s) to be included in the **Labor Cost** section of the **Custom Job Cost Report**.

Check the **Page Break by Job Number** box to start each Job Number on a new page.

### Job Cost Report with Commitment 5.00

#### Custom Job Cost Report

The **Custom Job Cost Report** program has been added under the **Job Cost Reports** menu.

| sa               | ₽Custom Job Ca     | ost Report        |        |            |                  |                       |
|------------------|--------------------|-------------------|--------|------------|------------------|-----------------------|
|                  | Job Status to Prin | nt 🔽 All          |        |            |                  |                       |
|                  | 🔽 Bid 🛛 🔽          | Complete          | 🗹 Hold | 🔽 Late Cha | rge 🔽 Open       | Closed                |
|                  | Type of Report     | Detail            |        |            |                  |                       |
|                  | Selection          | Detail<br>Summary | St     | arting     | Ending           |                       |
|                  | Job Number         |                   |        | <b>Q</b>   | 777777           | ۹                     |
|                  | Adobe PDF          |                   |        | Print      | Pre <u>v</u> iew | Printer <u>S</u> etup |
| $\left[ \right]$ |                    |                   |        |            | IIG              | EEC 2/7/2014          |

Check the boxes corresponding to the **Job Statuses**, which you want to print. Use the **All** check box to select all the statuses at once.

#### Type of Report can be Detail or Summary.

The **header** section of the detail report contains the following data:

- Job Number
- Contract Number
- Original Contract Amount
- Manager
- Customer Number
- Contract Date
- Change Order Amount(s)
- Amount Billed to Date
- Job Type
- Start Date
- Revised Contract Amount
- Last Bill Date
- Job Status
- Completion Date
- Amt Over/Under Invoice
- Actual Pct Complete

A maximum of ten change order amounts will list. If there are more than ten change orders, the sum of the change orders past the ninth will print as the tenth change order

## Job Cost Report with Commitment 5.00

amount. Revised contract amount is the total of the original contract amount and all associated change orders.

The detail section of this report consists of one line for each Cost Code within the current Job Number, and columns for:

Material Costs, Labor Costs, and Subcontract and Other Costs. These columns are followed by a series of Total Costs columns. The Material Costs and Subcontract and Other Costs sections contain the following data:

P/O Committed: Total dollars of all Purchase Orders issued for the Cost Code/Cost Type. This is the original PO amount, calculated as Unit Cost times Quantity Ordered, regardless of whether the items have been received.

P/O Expended: Actual charge to the Cost Code/Cost Type for transactions with source of PO (these happen after a Receipt of Invoice update). Actual Cost: Total posted Job to Date Costs for Cost Code/Cost Type (including expended PO and non PO costs).

Estimated Cost: Cost Code/Cost Type estimated from the Job Cost Detail File.

The Labor Costs section contains the following data:

Actual Hours: Job to Date Hours posted to the Cost Code/Labor Cost Type.

Estimated Hours: Estimated Units for the Cost Code/Labor Cost Type from the Job Cost Detail File.

Actual Cost: Job to Date Dollars posted to the Cost Code/Labor Cost Type.

Estimated Cost: Estimated Dollars for the Cost Code/Labor Cost Type from the Job Cost Detail File.

The **Total Costs** section contains the following data:

Actual Cost: Sum of Actual Cost from previous columns. Estimated Cost: Sum of Estimated Cost from previous columns.

Job Number totals print for each column in the Detail Section.

After the Job Number totals print, the following data will print: Projected O&P: Revised Contract Amount minus Total Estimated Cost. Projected Mark-Up: Projected O&P divided by Total Estimated Cost.

| sag | Custom Jo                      | b Cost Report                                  |              |                                           |                                  |          |         |                   |            |           |                                            |                  |           |                                  |                           | _                                          |   |
|-----|--------------------------------|------------------------------------------------|--------------|-------------------------------------------|----------------------------------|----------|---------|-------------------|------------|-----------|--------------------------------------------|------------------|-----------|----------------------------------|---------------------------|--------------------------------------------|---|
|     |                                |                                                |              |                                           |                                  |          |         |                   |            |           |                                            | Ed               | dwards    | on Electr                        | ric Cor                   | npany                                      | - |
|     |                                |                                                |              |                                           |                                  |          |         |                   |            |           |                                            |                  |           |                                  |                           |                                            |   |
|     |                                |                                                |              |                                           |                                  |          |         | _                 |            |           |                                            |                  |           |                                  |                           |                                            |   |
|     | CUSIOMER<br>JOB IV<br>JOB SIAI | BERNECCIAO<br>NO:01 -SADDLE<br>PE:001<br>US: O | COMPL        | IRACI DAIE:<br>STARI DAIE:<br>ETION DAIE: | 04/25/03<br>05/01/03<br>05/61/03 |          |         |                   | CHANGE     | ORDERS:   | + 30.00<br>+ 30.00<br>1,000.00<br>5,000.00 |                  |           | BILLED I<br>LASI BILLEI<br>OVERU | DDATE:<br>DDATE:<br>NDDV: | 1011<br>18,477.55<br>02,07/14<br>3,300.00- |   |
|     |                                |                                                | ·            | MATERI                                    | ALCOSTS-                         |          |         | L                 | REVISED CO | NIRACI: 3 | .,+50.00<br>••                             | DECONTRACT.      | ND OTHER. | 0:1:                             |                           | IOIALS*                                    |   |
|     | CONT CODE                      | DESCRIPTION                                    | COMMITTED    | P.D.<br>EXIENDED                          | COST                             | COSI     | HR.S    | HR.S              | CON        | COST      | COMMITTED                                  | P.D.<br>EXIENDED | COST      | COSI                             | COST                      | COSI                                       |   |
|     | 100-010-000                    | Unlerground Work - Digging                     | .00          | .00                                       | 00.                              | .00      | .00     | .00               | .00        | .00       | 500.00                                     | .00              | .00       | .00                              | .00                       | .00                                        |   |
|     | 100-010-001                    | Underground Work - Backhee Dig                 | .00          | 00                                        | 00                               | 00       | 00      | 00                | 00         | .00       | 00.                                        | 00               | 2,100.55  | 2,000 00                         | 3,100.55                  | 2,000.00                                   |   |
|     | 100-040-000                    | Unterground Work- Wire Pull                    | 111.00       | 111.00                                    | 111.00                           | 00       | 00      | .00               | .00        | .00       | 00                                         | .00              |           | 00                               | 111.00                    | .00                                        |   |
|     | 100-050-000                    | Unlerground Work - Buden                       | .00          | .00                                       | .00                              | .00      | .00     | .00               | .00        | .00       | .00                                        | .00              | .00       | .00                              | .00                       | .00                                        |   |
|     | 100-059-000                    | Unlerground Work - Overhead                    | .00          | .00                                       | .00                              | .00      | .00     | .00               | .00        | .00       | .00                                        | .00              | 00        | .00                              | .00                       | .00                                        |   |
|     | 100-099-001                    | Bachhee Dig- Sub Overhead                      | .00          | .00                                       | .00                              | .00      | .00     | .00               | .00        | .00       | .00                                        | .00              | 310.00    | .00                              | 310.00                    | .00                                        |   |
|     | 200-000-000                    | Intenier Piping                                | .00          | .00                                       | 2,250.00                         | 2,500.00 | 1 40 00 | <del>1</del> 0.00 | 1,000.00   | +,000.00  | 00.                                        | .00              | .00       | 00                               | 3,250.00                  | 6,500.00                                   | _ |
|     |                                | Porert N N                                     | <b>M</b> 0 0 | 5                                         |                                  |          |         |                   |            |           |                                            |                  |           |                                  |                           | മ                                          |   |
|     |                                |                                                |              | 9                                         |                                  |          |         |                   |            |           |                                            |                  |           |                                  |                           |                                            |   |

Here is an example of the **Detail Report**:

Here is an example of the **Summary Report**:

| se Custom Job Cost Report                              |                       |                            |          |                   |               |              |                             |                   |                   |                                  |                             |                           |                |                             | -D×      |
|--------------------------------------------------------|-----------------------|----------------------------|----------|-------------------|---------------|--------------|-----------------------------|-------------------|-------------------|----------------------------------|-----------------------------|---------------------------|----------------|-----------------------------|----------|
|                                                        |                       |                            |          |                   |               |              |                             |                   |                   | Ec                               | lwards                      | on Electi                 | ic Con         | npany                       |          |
| IOB NUMBER. DESCRIPTION                                | PO.<br>COMMITED       | MAIFRI<br>P.O.<br>EXIENDED | AL COSIS | FSIDIAIFD<br>COSI | ACIUAL<br>HRS | . ESI<br>HRS | BOR.COSIS<br>ACIUAL<br>COSI | ESTIMATED<br>COST | P.O.<br>COMMITTED | JECONTRACT /<br>P.O.<br>EXTENDED | AND OTHER<br>ACTUAL<br>COST | COSIS<br>ESIMAIED<br>COSI | ACIUAL<br>COSI | IOIALS*<br>ESIMAIED<br>COSI |          |
| JOB NUMBER SEC 2140                                    | 00.                   | 273.00                     | 5,823.00 | 12,025.00         | 4SS.00        | 228.00       | 5,700.00                    | 12,200.00         | .00               | 00                               | <b>6,954</b> .35            | \$,\$10.00                | 18,477.55      | 33,075.00                   |          |
| REPORT IOURTS<br>PROJECTED O & P<br>PROJECTED MARK- UP | 00<br>2,935.00<br>09% | 273.00                     | 1,823.00 | 12,025.00         | +35.00        | 228.00       | 5,700.00                    | 12,200.00         | .00               | 00.                              | 4,934.33                    | \$,510.00                 | 18,477.55      | 33,075.00                   |          |
|                                                        |                       |                            |          |                   |               |              |                             |                   |                   |                                  |                             |                           |                |                             | T        |
| 14 4 Page:1                                            | M                     | Ð                          |          |                   |               |              |                             |                   |                   |                                  |                             |                           |                | e                           | <b>1</b> |